TECHNICAL MANUAL

INSTRUMENT CALIBRATION PROCEDURE

# **DIGITAL MULTIMETER**

WAVETEK 1271 WITH OR WITHOUT OPT12 OR 20

THIS PUBLICATION SUPERSEDES NAVAIR 17-20AQ-347 DATED 1 SEPTEMBER 1997

DISTRIBUTION STATEMENT C. DISTRIBUTION AUTHORIZED TO U.S. GOVERNMENT AGENCIES AND THEIR CONTRACTORS TO PROTECT PUBLICATIONS REQUIRED FOR OFFICIAL USE OR FOR ADMINISTRATIVE OR OPERATIONAL PURPOSES ONLY. OTHER REQUESTS FOR THIS DOCUMENT SHALL BE REFERRED TO MEASUREMENT SCIENCE DEPARTMENT, CORONA DIVISION, NAVAL SURFACE WARFARE CENTER, P.O. BOX 5000, CORONA, CA 92878-5000.

AQ-347

DESTRUCTION NOTICE - FOR UNCLASSIFIED, LIMITED DOCUMENTS, DESTROY BY ANY METHOD THAT WILL PREVENT DISCLOSURE OF CONTENTS OR "RECONSTRUCTION OF THE DOCUMENT."

PUBLISHED BY DIRECTION OF COMMANDER NAVAL AIR SYSTEMS COMMAND

**1 AUGUST 2007** 

# LIST OF EFFECTIVE PAGES

The purpose of this list is to identify the pages in this document affected by any technical content changes made since the previous release of the document.

NOTE: On a revised page, with the exception of the Title, the A, and the i pages, the technical changes are indicated by a vertical line in the outer margin of the page.

| Page<br>No. ** | Revision* | Page<br>No. ** | Revision* | Page<br>No. ** | Revision* |
|----------------|-----------|----------------|-----------|----------------|-----------|
| Title          | 0         |                |           |                |           |
| А              | 0         |                |           |                |           |
| i              | 0         |                |           |                |           |
| 1 to 17        | 0         |                |           |                |           |
| 19 to 21       | 0         |                |           |                |           |
|                |           |                |           |                |           |
|                |           |                |           |                |           |
|                |           |                |           |                |           |
|                |           |                |           |                |           |
|                |           |                |           |                |           |
|                |           |                |           |                |           |
|                |           |                |           |                |           |
|                |           |                |           |                |           |
|                |           |                |           |                |           |
|                |           |                |           |                |           |
|                |           |                |           |                |           |
|                |           |                |           |                |           |
|                |           |                |           |                |           |
|                |           |                |           |                |           |
|                |           |                |           |                |           |
|                |           |                |           |                |           |
|                |           |                |           |                |           |
|                |           |                |           |                |           |
|                |           |                |           |                |           |
|                |           |                |           |                |           |
|                |           |                |           |                |           |

\*Zero in this column indicates an original page.

"R" in this column indicates a revised page.

\*\*All pages not listed are blank pages.

# TABLE OF CONTENTS

| Section |                                   | Page |
|---------|-----------------------------------|------|
| 1       | Introduction and Description      | . 1  |
| 2       | Equipment Requirements            | . 3  |
| 3       | Preliminary Operations            | . 4  |
| 4       | Calibration Process               | . 7  |
| 4.1     | Direct Voltage Tests              | . 7  |
| 4.2     | AC RMS Voltage Tests              | . 10 |
| 4.3     | Resistance Tests (Option 20 Only) | . 15 |
| 4.4     | Calibration Factors               | . 16 |
| 4.5     | Securing The TI                   | . 17 |
|         | Navy Calibration Checklist        | . 19 |

# **ILLUSTRATIONS**

# Figure

| 1 | DC Volts Reference Setup (20 V or less) | 5  |
|---|-----------------------------------------|----|
| 2 | DC Voltage Tests (20 V or less)         | 8  |
| 3 | DC Voltage Setup (100 V or More)        | 9  |
| 4 | True RMS Voltages (1 V and Higher)      | 10 |
| 5 | Measurement for 100 mV Range            | 14 |
| 6 | Ohm Test                                | 15 |
|   |                                         |    |

# TABLES

# Table

| 1 | Calibration Description | 1 |
|---|-------------------------|---|
| 2 | Equipment Requirements  | 3 |

#### i

# Page

Page

# Page

#### SECTION 1

#### INTRODUCTION AND DESCRIPTION

1.1 This procedure describes the calibration of the Wavetek 1271 Digital Multimeter with or without OPT12 or 20. The instrument being calibrated is referred to herein as the TI (Test Instrument).

1.2 All comments concerning this procedure should be directed to the Measurement Science Department, Corona Division, Naval Surface Warfare Center, P.O. Box 5000, Corona, CA 92878-5000.

1.3 This procedure includes tests of essential performance parameters only. Any malfunction noticed during calibration, whether specifically tested for or not, should be corrected.

1.4 The TI is not calibrated to 1 MHz above 10 V and not calibrated over 500 V. It is calibrated using the manufacturer's 12 month specifications. This is an NSWC Measurement Science Department (MSD) assigned tolerance.

1.5 It should be noted that the specifications cited below, in Table 1, are for the Fluke 8505/8506 series digital multimeters (unless noted otherwise). Since the Fluke specifications were the "procurement specifications" for the Wavetek 1271 (TI), a SPECIAL CALIBRATION tag shall be affixed to the TI, upon completion of calibration, indicating that the TI was calibrated to the (12 month) Fluke 8505/8506 specifications. This is an NSWC/MSD assigned specification.

| TI<br>Characteristics | Performance<br>Specifications                                                                                                    | Test<br>Method                                                                                                    |
|-----------------------|----------------------------------------------------------------------------------------------------|----------------------------------------------------------------------------------------------------|
| Direct voltage        | Ranges: 100 mV, 1, 10, 100 and 1000 V dc<br>Tolerances:<br>100 mV: ±(0.00403% iv + 90 counts)<br>1 V: ±(0.0024% iv + 9 counts)<br>10 V: ±(0.0019% iv + 9 counts)<br>100, 100 V: ±(0.00297% iv + 9 counts)                                                                                                    | Tested with a voltage<br>measurement system<br>containing a voltage divider,<br>reference divider, and DC<br>voltage standard. |
| Resistance            | Ranges: 10, 100 $\Omega$ , 1, 10, 100 k $\Omega$ , 1, 10,<br>100 M $\Omega$<br>Tolerances:<br>10 $\Omega$ : $\pm$ (100 ppm + 20 counts)<br>100 $\Omega$ : $\pm$ (60 ppm + 1.4 counts)<br>1, 10, 100 k $\Omega$ , 1 M $\Omega$ :<br>$\pm$ (60 ppm + 0.8 counts)<br>10 M $\Omega$ : $\pm$ (398 ppm + 0.8 counts)<br>100 M $\Omega$ : $\pm$ (1004 ppm + 1 count)                                                                                                    | Compared with a known resistance.                                                                                              |
| AC RMS Voltage        | Tolerances:<br>100 mV range:<br>10 to 40 Hz: $\pm 0.152\%$ iv<br>40 to 20 kHz: $\pm (0.035\%$ iv + 5 $\mu$ V)<br>20 to 50 kHz: $\pm 0.0825\%$ iv<br>50 to 100 kHz: $\pm 0.308\%$ iv<br>10 V range:<br>10 to 40 Hz: $\pm 0.152\%$ iv<br>40 to 20 kHz: $\pm 0.025\%$ iv<br>20 to 50 kHz: $\pm 0.0825\%$ iv<br>20 to 50 kHz: $\pm 0.0825\%$ iv<br>50 to 100 kHz: $\pm 0.308\%$ iv<br>100 to 200 kHz: $\pm 0.308\%$ iv<br>100 to 200 kHz: $\pm 2.04\%$ iv<br>200 to 500 kHz: $\pm 2.04\%$ iv | Compared with known direct<br>voltages by thermal voltage<br>conversion.                                                       |

Table 1. Calibration Description

# NAVAIR 17-20AQ-347

| TI<br>Characteristics                            | Performance<br>Specifications                                                                                                    | Test<br>Method |
|--------------------------------------------------|----------------------------------------------------------------------------------------------------|----------------|
| Characteristics<br>AC RMS Voltage<br>(continued) | Specifications         100 V range:       10 to 40 Hz: ±0.152% iv         40 to 20 kHz: ±0.025% iv       20 to 50 kHz: ±0.0825% iv         50 to 100 kHz: ±0.308% iv         1000 V range:         10 to 40 Hz:         ±         (0.152 + 0.02) x $\left(\frac{V_{in}}{600}\right)^2$ % iv         40 Hz to 20 kHz:         ±         (0.025 + 0.02) x $\left(\frac{V_{in}}{600}\right)^2$ % iv         20 to 50 kHz:         ±         (0.0825 + 0.02) x $\left(\frac{V_{in}}{600}\right)^2$ % iv         50 to 100 kHz:         ±         (0.308 + 0.02) x $\left(\frac{V_{in}}{600}\right)^2$ % iv | Method         |
|                                                  |                                                                                                    |                |

# NOTES

1. Volt-Hertz product must be  $<10^7$  for the Wavetek 1271.

2. The 500 V range voltage coefficient error is 
$$\left(\frac{V_{in}}{600}\right)^2 x 200 \text{ ppm}$$

3. Slow filter must be used for AC RMS voltage tests below 100 Hz.

### SECTION 2

#### EQUIPMENT REQUIREMENTS

### NOTES

Minimum use specifications are the principal parameters required for performance of the calibration, and are included to assist in the selection of alternate equipment, which may be used at the discretion of the using laboratory. Satisfactory performance of alternate items shall be verified prior to use. All applicable equipment must bear evidence of current calibration.

The instruments utilized in this procedure were selected from those known to be available at Navy calibration facilities and the listing by make or model number carries no implication of preference, recommendation, or approval for use by other agencies. It is recognized that equivalent equipment produced by other manufacturers may be capable of equally satisfactory performance in this procedure.

| Item                                     | Minimum Use<br>Specifications                                                                                                    | Calibration              |
|------------------------------------------|----------------------------------------------------------------------------------------------------|--------------------------|
| 2.1 Direct voltage<br>measurement system | Range: 10 mV to 1000 V         Uncertainties:         100 mV: ±0.003% iv         1 V: ±0.000825% iv (at 1 V)         10 V: ±6 ppm (at 19 V)         100 V: ±0.001% iv (at 100 V)         1000 V: ±0.001% iv (at 1000 V)                                                                                                    | Fluke 7105A              |
| Required Components:                     |                                                                                                    |                          |
| 2.1.1 DV source                          |                                                                                                    | Fluke 332B or 335A       |
| 2.1.2 Voltage divider                    |                                                                                                    | Fluke 720A               |
| 2.1.3 Reference divider                  |                                                                                                    | Fluke 750A               |
| 2.1.4 Null detector                      | Note: Not required if item 2.1.1 is a Fluke 335A<br>(p/o Fluke 7105)                                                                                                    | Fluke 845AB              |
| 2.1.5 DC transfer standard (ERS)         |                                                                                                    | Fluke 732AAN, 731B       |
| 2.2 Alternating voltage source<br>(AV)   | <ul> <li>Voltage range: 0 to 1000 V ac</li> <li>Uncertainty: based upon a comparison of the output voltage by the TTS (item 2.10) with the direct voltage measurement system (item 2.1)</li> <li>Frequency range: 10 Hz to 1 MHz</li> <li>Uncertainty: based upon a comparison of the output voltage by the TTS (item 2.10) with the direct voltage measurement system (item 2.1)</li> </ul> | Fluke 5200A and 5205A    |
| 2.3 Resistor, standard                   | Resistance: $10 \Omega$ , $\pm 0.007\%$                                                                                                    | Leeds and Northrup 4025B |
| 2.4 Resistor, standard                   | Resistance: 100 Ω<br>Uncertainty: NA (actual value is measured)                                                                                                    | Leeds and Northrup 4030B |
| 2.5 Resistor, standard                   | Resistance: $1 k\Omega$<br>Uncertainty: NA (actual value is measured)                                                                                                    | Leeds and Northrup 4035B |
| 2.6 Resistor, standard                   | Resistance: 10 kΩ<br>Uncertainty: NA (actual value is measured)                                                                                                    | Leeds and Northrup 4040B |

#### Table 2. Equipment Requirements

| Item                                 | Minimum Use<br>Specifications                                                                 | Calibration<br>Equipment                           |
|--------------------------------------|-----------------------------------------------------------------------------------------------|----------------------------------------------------|
| 2.7 Resistor, standard               | Resistance: $100 \text{ k}\Omega$<br>Uncertainty: NA (actual value is measured)               | Electro-Scientific Industries<br>SR1-100K          |
| 2.8 Resistor, standard               | Resistance: $1 M\Omega$<br>Uncertainty: NA (actual value is measured)                         | Electro-Scientific Industries<br>SR1-1M            |
| 2.9 Resistor, standard               | Resistance: $100 \text{ M}\Omega$ in $10 \text{ M}\Omega$ steps<br>Tolerance: $\pm 0.01\%$ iv | Electro-Scientific Industries<br>SR1-1050-10M STEP |
| 2.10 Thermal transfer standard (TTS) | Certified with a Report of Calibration from NPSL                                              | Fluke 540B                                         |
| 2.11 Resistor, standard              | Resistance: $1 \Omega \pm 0.003\%$                                                            | Leeds and Northrup 4020B                           |

#### **SECTION 3**

### PRELIMINARY OPERATIONS

3.1 Ensure that all power switches are set to off, and set all auxiliary equipment controls as necessary to avoid damage to the equipment and so that dangerous voltages will not be present on output terminals when the power switches are turned on.

3.2 Ensure that the following equipment controls are set as follows:

| Reference Divider (item 2.1.3) |                                                               |
|--------------------------------|---------------------------------------------------------------|
| STD CELL CIRCUIT switch to     | OPEN                                                          |
| INPUT VOLTAGE switch to        | 100 V                                                         |
| OUTPUT VOLTAGE switch to       | 100 V                                                         |
| ERS (item 2.1.5)               |                                                               |
| Voltage-Output controls to     | V <sub>ref</sub> (its 10 V Assigned-Reference-Output voltage) |
| Voltage Divider (item 2.1.2)   |                                                               |
| Voltage Dials set to           | one-twentieth of proceeding                                   |
|                                | $V_{ref}: rac{V_{ref}}{20}$                                  |
| Null Detector (item 2.1.4      |                                                               |
| OPR-ZERO switch to             | ZERO                                                          |
| RANGE switch                   | $300 \ \mu V$ (to be changed as required later)               |
| DV Source (item 2.1.1)         |                                                               |
| POWER switch to                | STDBY/RESET                                                   |
| VOLTAGE RANGE switch to        | 100                                                           |
| OUTPUT DIALS for               | 22 V                                                          |
| VOLTAGE TRIP vernier to        | fully CW                                                      |
| METER switch to                | VOLTAGE                                                       |
| CURRENT LIMIT control to       | approximately ¼ of fully CW position (about 15 mA)            |

3.3 Connect the applicable equipment as shown in Figure 1, the reference setup for low voltage tests. Turn the power switches on and allow the setup to warm-up for 1 hour. (During warm-up time, proceed with steps 3.4 through 3.10.)

3.4 Turn the TI power switch to ON.

3.5 Allow the TI to warm-up for 4 hours. Ensure that the TI CAL switch (TI rear panel) is set to DISABLE.

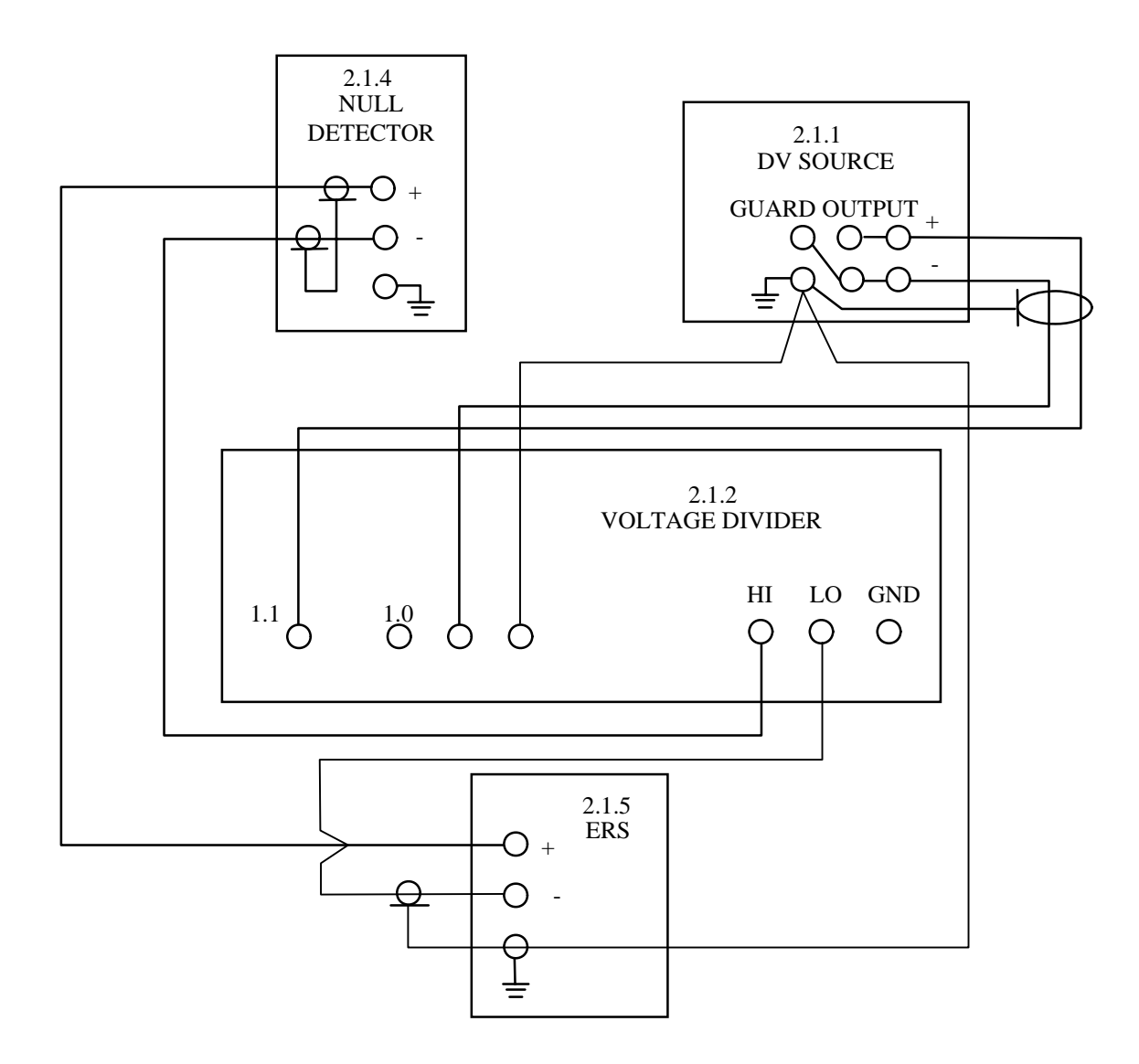

Figure 1. DC Volts Reference Setup (20 V or less)

3.6 Make a copy of the following table. Using the Report of Calibration for the TTS (item 2.10), fill in the values of the  $\pm$ % AC-DC difference (column 2) that are applicable to the voltage ranges and frequency values listed. For frequencies below 1 kHz, use the 1 kHz AC-DC difference value.

| Frea     | uency          | TTS Range    | ±% AC-DC<br>Difference | Correction Factors<br>CF= 0.01X(Column 1)X(Column 2) |
|----------|----------------|--------------|------------------------|------------------------------------------------------|
| 10       | ueney<br>Ha    | 1 V          | (-)                    |                                                      |
| 10<br>50 | ПZ<br>Ц-7      | 1 V<br>1 V   |                        |                                                      |
| 1        | 11Z<br>1/11-7  | 1 V<br>1 V   |                        |                                                      |
| 20       | киz<br>bHz     | 1 V<br>1 V   |                        |                                                      |
| 20<br>50 | киz<br>bHz     | 1 V<br>1 V   |                        |                                                      |
| 100      | киz<br>bHz     | 1 V<br>1 V   |                        |                                                      |
| 100      | MH7            | 1 V<br>1 V   |                        |                                                      |
| 10       |                | 10 V         |                        |                                                      |
| 50       | Hz             | 10 V         |                        |                                                      |
| 1        | 112<br>kH7     | 10 V<br>10 V |                        |                                                      |
| 20       | kHz            | 10 V         |                        |                                                      |
| 20<br>50 | kHz            | 10 V         |                        |                                                      |
| 100      | kH7            | 10 V<br>10 V |                        |                                                      |
| 100      | MH7            | 10 V         |                        |                                                      |
| 10       | H <sub>7</sub> | 100 V        |                        |                                                      |
| 50       | Hz             | 100 V        |                        |                                                      |
| 1        | 112<br>1217    | 100 V        |                        |                                                      |
| 20       | киz<br>bHz     | 100 V        |                        |                                                      |
| 20<br>50 | киz<br>bHz     | 100 V        |                        |                                                      |
| 100      | кні<br>kHz     | 100 V        |                        |                                                      |
| 100      | КПZ<br>Ц7      | 100 V        |                        |                                                      |
| 50       | Hz             | 1000 V       |                        |                                                      |
| 1        | kHz            | 1000 V       |                        |                                                      |
| 20       | kH7            | 1000 V       |                        |                                                      |
| 20<br>50 | kH7            | 1000 V       |                        |                                                      |
| 100      | kHz            | 1000 V       |                        |                                                      |

3.7 To complete the chart, fill in the CF (Correction Factor) values by multiplying the following three items: the TTS voltage range, the  $\pm$ % AC-DC difference, and the value 0.01 (to convert % to decimal). Fill in CF values to 1  $\mu$ V resolution. For example, if at a TTS Range of 100 V and at a frequency of 20 kHz, a +0.001% AC-DC difference is listed, the CF value is (100)(+0.001)(0.01) = +0.001000 V; if the % AC-DC difference is a -0.001%; the CF value would be (100)(-0.001)(0.01) = -0.001000 V.

3.8 Set all other calibration equipment controls, as necessary, to avoid damage to the equipment and so that dangerous voltages will not be present on output terminals when the power switches are turned on. Connect the equipment to their appropriate power sources, turn all power switches on, and allow a sufficient warm-up time for the equipment.

3.9 Set the null detector (item 2.1.4) OPR-ZERO switch to ZERO. Perform the mechanical or electrical zero adjustments for the null detectors, as required. Electrically zero adjust the null detectors up to their 3  $\mu$ V ranges; then set null range selectors, as necessary, to avoid damage.

3.10 Measure items 2.4 (100  $\Omega$ ) through 2.8 (1 M $\Omega$ ) as described in NAVAIR 17-20AR-29 to establish the nominal values of the standard resistors. Record the measured values as the reference values in step 4.3.6.

#### **SECTION 4**

#### CALIBRATION PROCESS

## NOTE

Unless otherwise specified, verify the results of each test and take corrective action whenever the test requirement is not met, before proceeding.

#### 4.1 DIRECT VOLTAGE TESTS

#### 4.1.1 Zero Tests

4.1.1.1 Connect a low thermal short to the TI HI and LO terminals. Depress the TI ZERO pushbutton. Wait until the TI BUSY light is extinguished. Depress the TI DCV pushbutton, and depress the RANGE pushbutton to select from the TI RANGE listed in the following table, one range at a time.

| TI RANGE | Nominal<br>(V) | Tolerance Limits<br>(V)          |
|----------|----------------|----------------------------------|
| 100 mV   | 0.0000-3       | $-0.0090^{-3}$ to $+0.0090^{-3}$ |
| 1 V      | 0.000000       | -0.000009 to +0.000009           |
| 10 V     | 0.00000        | -0.00009 to +0.00009             |
| 100 V    | 0.0000         | -0.0009 to +0.0009               |
| 1 kV     | 0.000          | -0.009 to +0.009                 |

4.1.1.2 Verify that the TI indication is within the tolerance limits listed in the following table.

4.1.1.3 Disconnect the low thermal short from the TI INPUT HI and LO terminals.

4.1.2 Establish Reference Voltage. Referring to Figure 1, set the DV source power switch to OPR. Adjust the controls of the DV source and the null detector, as necessary, to obtain a reference null on the null detector. The DV source output indication at null should be approximately 22 V.

4.1.3 Taking precautions, disconnect the ERS (item 2.1.5) and the null detector from the reference setup. Connect the TI as shown in Figure 2.

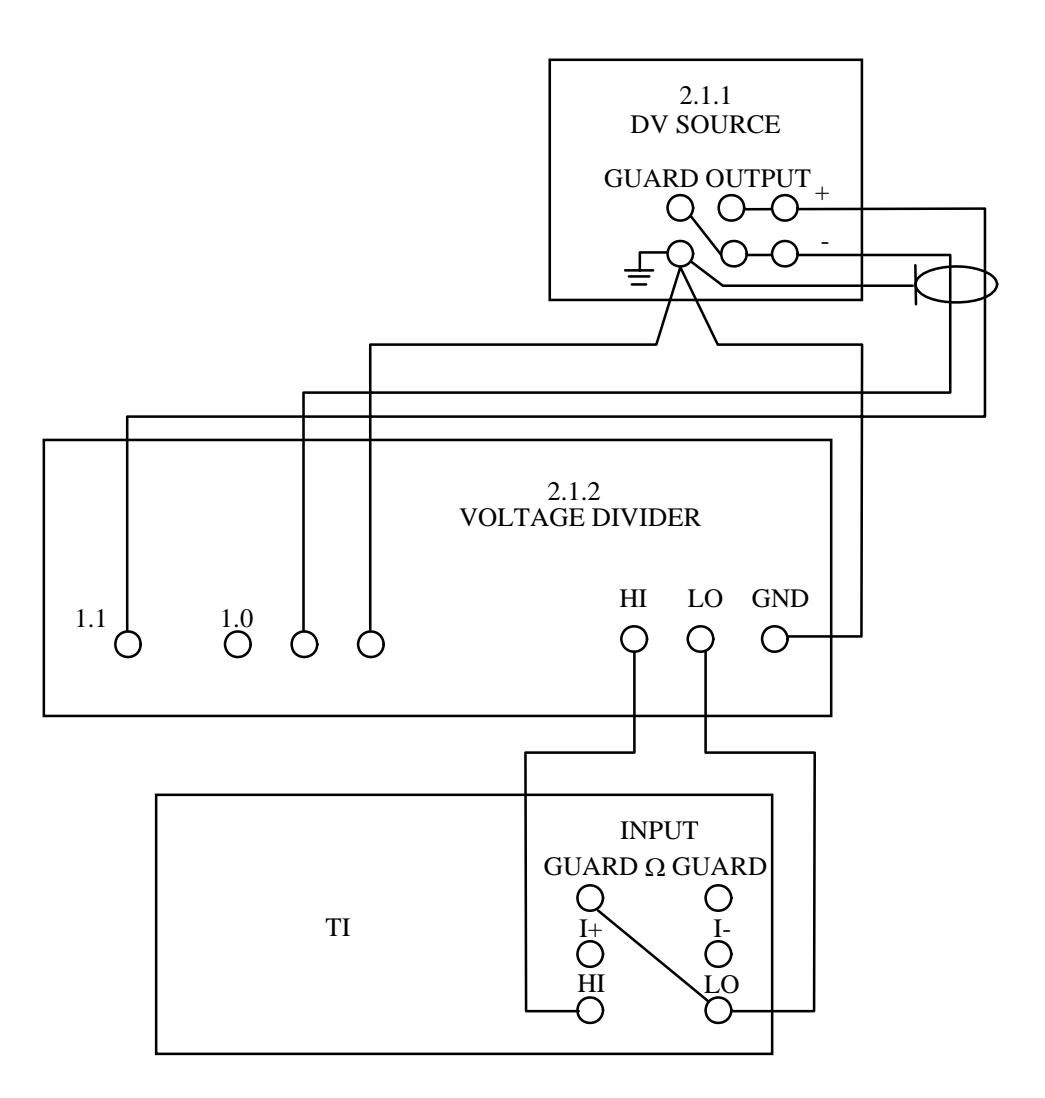

Figure 2. DC Voltage Tests (20 V or less)

4.1.4 Depress the TI RANGE controls to select the following TI RANGE. Set the applicable equipment controls for the settings indicated, and verify that the TI indications are within the tolerance limits listed in the following table.

|         |                 | Nominal         | Tolerance Limits                              |
|---------|-----------------|-----------------|-----------------------------------------------|
| TIRANGE | Divider Setting | (V)             | (V)                                           |
| 100 mV  | 0.0005000       | 10.0000-3       | 9.9906 <sup>-3</sup> to 10.0094 <sup>-3</sup> |
| 100 mV  | 0.0050000       | $100.0000^{-3}$ | 99.9869 <sup>-3</sup> to $100.0131^{-3}$      |
| 1 V     | 0.0050000       | 0.100000        | 0.099989 to 0.100011                          |
| 1 V     | 0.0500000       | 1.000000        | 0.999967 to 1.000033                          |
| 10 V    | 0.0250000       | 0.50000         | 0.49990 to 0.50010                            |
| 10 V    | 0.0375000       | 0.75000         | 0.74990 to 0.75010                            |
| 10 V    | 0.0700000       | 1.40000         | 1.39988 to 1.40012                            |
| 10 V    | 0.1300000       | 2.60000         | 2.59986 to 2.60014                            |
| 10 V    | 0.2550000       | 5.10000         | 5.09981 to 5.10019                            |

| TIRANGE  | Divider Setting | Nominal                  | Tolerand    | ce Limits   |
|----------|-----------------|--------------------------|-------------|-------------|
| II KANGE | Divider Setting | (1)                      | (           | •)          |
| 10 V     | 0.4000000       | 8.00000                  | 7.99976 t   | o 8.00024   |
| 10 V     | 0.5000000       | 10.00000                 | 9.99972 t   | o 10.00028  |
| 10 V     | 0.7000000       | 14.00000                 | 13.99964 t  | o 14.00036  |
| 10 V     | 0.9500000       | 19.00000                 | 18.99955 t  | o 19.00045  |
|          | Reverse o       | utput polarity of DV sou | irce.       |             |
| 10 V     | 0.9500000       | -19.00000                | -18.99955 t | o -19.00045 |

4.1.5 Set the controls of the DV source for minimum output. Disconnect the test setup.

4.1.6 Connect the equipment as shown in Figure 3.

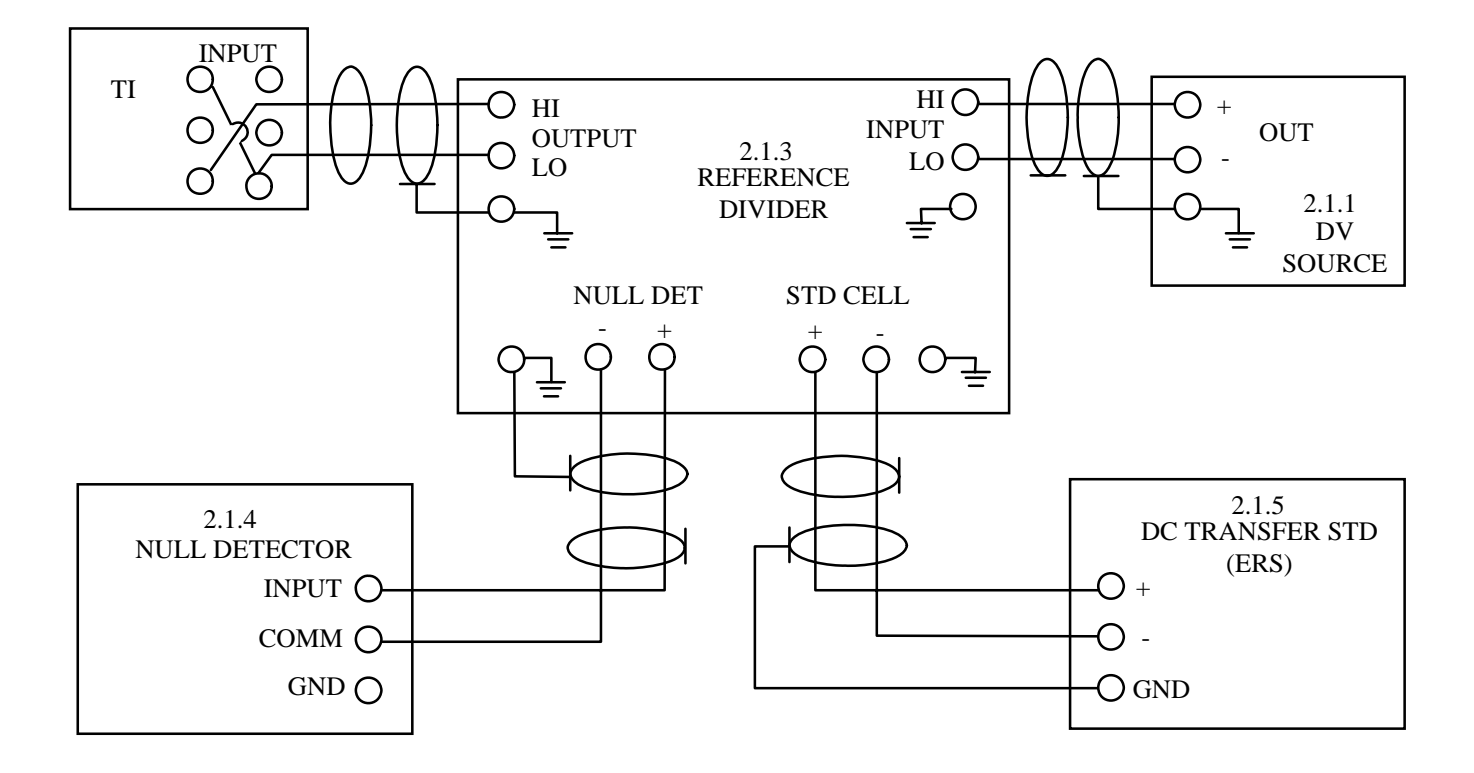

Figure 3. DC Voltage Setup (100 V or More)

4.1.7 Set the ERS output controls for its certified 1 volt reference output voltage and set the reference divider standard cell dials for the value of the 1 volt reference.

4.1.8 Zero the null detector on its 10  $\mu$ V range; then, set its OPR-ZERO switch to OPR. Set the DV source power switch to OPR and the ERS (item 2.1.5) power switch to ON.

4.1.9 Set the reference divider STD-CELL switch to MOMENTARY long enough to establish a reference null indication within  $\pm 5 \,\mu$ V on the null detector, by adjusting the DV source voltage output controls and the reference divider coarse and fine controls, as required. Increase the null range sensitivity of the null detector, as necessary, during the adjustment for the reference null. The DV source output indication at null should be approximately 100 V.

4.1.10 Set the reference divider STD-CELL switch to LOCKED. Adjust the DV source voltage-output controls and the reference divider input adjust controls, as required, to maintain the reference null on the null detector.

4.1.11 Perform the measurements tabulated below as follows:

4.1.11.1 Set the null detector OPR-ZERO switch to ZERO and set the equipment controls, as required, to obtain the settings listed in the following table for the TI RANGE, the reference divider Input-Output switches, and the DV source. Depress the TI RANGE pushbutton to select the TI 100 V or 1000 V RANGE, as required.

4.1.11.2 Set the null detector OPR-ZERO switch to OPR. Adjust the DV source voltage output controls and the reference divider coarse and fine adjust controls to maintain a null on the null detector 10  $\mu$ V range, taking precautions as required to avoid meter pegging.

| TI RANGE<br>(V) | Input<br>(V) | Output<br>(V) | DV Source<br>(V) | Nominal<br>(V) | Tolerance Limits<br>(V) |
|-----------------|--------------|---------------|------------------|----------------|-------------------------|
| 100             | 100          | 100           | 100.000          | 100.000        | 99.9961 to 100.0039     |
| 1000            | 1000         | 1000          | 1000.00          | 1000.00        | 999.961 to 1000.039     |

4.1.11.3 Verify that the TI indication is within the tolerance limits listed.

4.1.12 Set the DV source power switch to STDBY/RESET, and disconnect the test setup.

### 4.2 AC RMS VOLTAGE TESTS

4.2.1 Connect the equipment as outlined in Figure 5 (line power input from a common source).

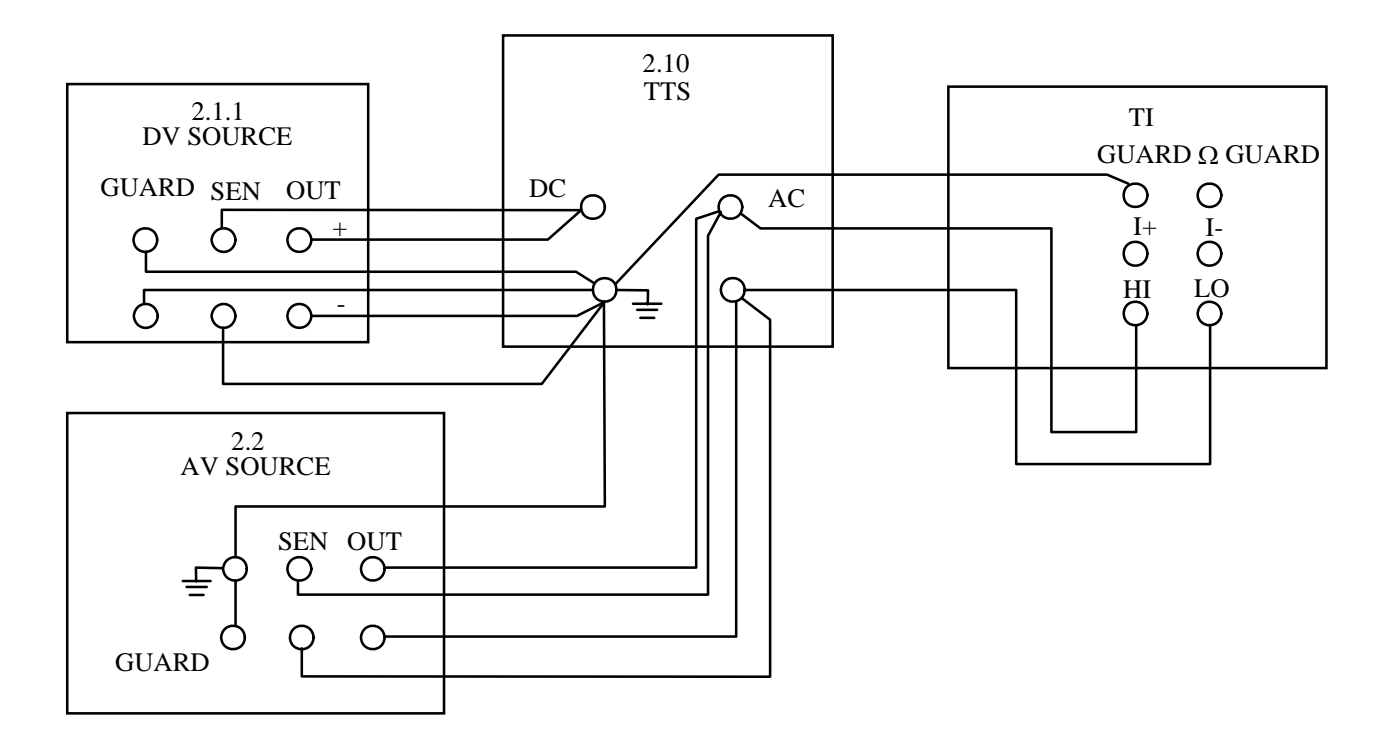

#### Figure 4. True RMS Voltages: 1 V and Higher

- 4.2.2 Set the following equipment controls:
- 4.2.2.1 TI controls:

FUNCTION

| RANGE                  |       | 1 V                     |
|------------------------|-------|-------------------------|
| FILTER                 |       | 10 Hz                   |
| REMOTE GUARD           |       | REM $\Omega$ (light on) |
| MEASUREMENT RESOLUTION |       | 5 digit                 |
|                        | NOTES |                         |

To select ACV filter:

Depress TI CONFIG pushbutton Select Filt function Select 10 Hz filter Depress TI ACV pushbutton

To select REMOTE GUARD:

Depress the TI INPUT pushbutton Select REM  $\Omega$  function Depress TI ACV pushbutton

#### 4.2.2.2 AV source (item 2.2) controls:

| Voltage Range to         | 1 V   |
|--------------------------|-------|
| Voltage output setting   | 1 V   |
| Frequency controls to    | 50 Hz |
| Vernier Voltage Error to | 0%    |
| Voltage Error % SW       | X.1   |
| Sense switch to          | EXT   |
| Mode switch to           | OPER  |
| Phase Lock (5200)        | OFF   |

4.2.3 Perform the DC to AC Transfer measurements tabulated below as follows:

4.2.3.1 Set the DV source output controls for a voltage value equal to the difference between 1 volt and the CF value (correction factor) that is applicable to the frequency of the measurement listed in the following table. For example, if the measurement frequency is 20 kHz and the CF at 20 kHz (from step 3.6) is -0.000030, set the DV source output controls for 1.000030 V (because: 1-(-0.000030) = 1.000030); if CF is +0.000020, set DV source for 0.999980 V.

4.2.3.2 Set the TTS mode switch to the DC Transfer position, selecting the correct range so that the percent input meter will indicate in the green area. Establish a galvanometer null at its most sensitive range while maintaining an onscale meter indication by adjusting the applicable reference adjust control when switching to a more sensitive range.

#### NOTE

Allow for stabilization time. The Fluke 540B may initially take as long as 10 minutes; however, it is considered stabilized when the galvanometer indication drifts <2 small divisions per minute in its most sensitive position. Re-adjust the reference adjust controls to re-establish the galvanometer null.

| DV Source                                                                              | AV                                                     | Tolerance Limits   |                                                                                                    |
|----------------------------------------------------------------------------------------|--------------------------------------------------------|--------------------|----------------------------------------------------------------------------------------------------|
| Output                                                                                 | Frequency                                              | % Error Indication | (V)                                                                                                    |
| 1-CF 10 Hz*<br>1-CF 50 Hz*<br>1-CF 1 kHz<br>1-CF 20 kHz<br>1-CF 50 kHz<br>1-CF 100 kHz | 10 Hz<br>50 Hz<br>1 kHz<br>20 kHz<br>50 kHz<br>100 kHz |                    | 0.99848 to 1.00152<br>0.99975 to 1.00025<br>0.99975 to 1.00025<br>0.99975 to 1.00025<br>0.99978 to 1.00025<br>0.99918 to 1.00082<br>0.99692 to 1.00308 |
| 1-CF 1 MHz                                                                             | 1 MHz                                                  |                    | 0.95510 to 1.04490                                                                                                    |

\*Select 10 Hz ACV filter.

4.2.3.3 Set the TTS GALV switch to open and the sensitivity switch to low.

4.2.3.4 Set the TTS mode switch to AC search, selecting the correct range switch setting so that the percent input meter indicates in the green area; then switch the mode switch to the AC transfer position.

4.2.3.5 Vary the % error mode controls of the AV source, as required, to re-establish the galvanometer null indication. Do not adjust the TTS reference controls while in the AC MOD.

4.2.3.6 Obtain a null indication successively in the "medium" and "high" positions of the TTS sensitivity switch by adjusting the % error controls of the AV source. Make note of the AV source % error indication.

4.2.3.7 Set the TTS GALV switch to open, sensitivity switch to low and polarity switch to the opposite setting as in step 4.2.3.3.

#### NOTE

If the TTS polarity switch has been disconnected, skip to step 4.2.3.12.

4.2.3.8 Repeat steps 4.2.3.2 through 4.2.3.6.

4.2.3.9 Set the TTS GALV switch to open and the sensitivity switch to low.

4.2.3.10 Set the AV source % error control to midway of the two settings noted in steps 4.2.3.6 and 4.2.3.8.

4.2.3.11 Verify that the TI indication is within the tolerance limits listed in the following table.

4.2.3.12 Record the AV source  $\pm$ % error indications on a separate piece of paper or fill in the values on a duplicate copy of the tabulated measurements. These values will be referred to during the calibration of the TI 100 mV range in step 4.2.11.1.

4.2.4 Set the AV source error controls for 0% error indication and initially, set the equipment controls, as necessary, for the DC to AC transfer measurement values listed in the following table. Perform step 4.2.3.2 to establish a DC reference null.

| TTS and TI<br>RANGE | DV and AV Source<br>Output |        | Characterized<br>V ac Equivalent | Tolerance Limits  |
|---------------------|----------------------------|--------|----------------------------------|-------------------|
| (V)                 | (V)                        | (Freq) | (V)                              | (V)               |
| 10                  | 10.0000                    | 10 Hz* |                                  | 9.9848 to 10.0152 |
| 10                  | 10.0000                    | 50 Hz* |                                  | 9.9975 to 10.0025 |
| 10                  | 10.0000                    | 1 kHz  |                                  | 9.9975 to 10.0025 |
| 10                  | 10.0000                    | 20 kHz |                                  | 9.9975 to 10.0025 |
| 10                  | 10.0000                    | 50 kHz |                                  | 9.9918 to 10.0082 |

| TTS and TI<br>RANGE |         | AV Source<br>utput | Characterized<br>V ac Equivalent | Tolerance Limits  |  |
|---------------------|---------|--------------------|----------------------------------|-------------------|--|
| (V)                 | (V)     | (Freq)             | (V)                              | (V)               |  |
| 10                  | 10.0000 | 100 kHz            |                                  | 9.9692 to 10.0308 |  |
| 10                  | 10.0000 | 1 MHz              |                                  | 9.5510 to 10.4490 |  |
| 100                 | 100.000 | 10 Hz*             |                                  | 99.848 to 100.152 |  |
| 100                 | 100.000 | 50 Hz*             |                                  | 99.975 to 100.025 |  |
| 100                 | 100.000 | 1 kHz              |                                  | 99.975 to 100.025 |  |
| 100                 | 100.000 | 20 kHz             |                                  | 99.975 to 100.025 |  |
| 100                 | 100.000 | 50 kHz             |                                  | 99.918 to 100.082 |  |
| 100                 | 100.000 | 100 kHz            |                                  | 99.692 to 100.308 |  |

#### NOTE

Set the AV source controls for minimum output; disconnect the low voltage output connections of the AV source from the TTS AC input terminals and connect the AV source power output (high voltage) terminals to where the low voltage (100 V and less) were previously connected.

| 1000** | 500.000 | 10 Hz*  | 499.240 | to 500.760 |
|--------|---------|---------|---------|------------|
| 1000** | 500.000 | 50 Hz*  | 499.875 | to 500.125 |
| 1000** | 500.000 | 1 kHz   | 499.875 | to 500.125 |
| 1000** | 500.000 | 20 kHz  | 499.875 | to 500.125 |
| 1000** | 200.000 | 50 kHz  | 199.835 | to 200.165 |
| 1000** | 100.000 | 100 kHz | 99.692  | to 100.308 |

\* Select 10 Hz ACV filter.

\*\* 6 digit resolution required.

4.2.5 Set the TTS GALV switch to open, and the sensitivity switch to low.

4.2.6 Set the TTS mode switch to AC search, select the correct range so that the percent input meter indicates in the green area and then switch the mode switch to the AC transfer position.

4.2.7 Adjust the AV source output voltage controls (not the % error controls) to re-establish the galvanometer null indication. Do not adjust the TTS reference control while in the AC Mode.

4.2.8 For each transfer measurement, perform the following:

4.2.8.1 Verify that the difference between the TI indication and the applicable CF (correction factors to compensate for the TTS % AC-DC difference) is within the tolerance limits listed in the following table.

4.2.8.2 If more than one TI is to be calibrated, record the AV source final output voltage indication on a separate piece of paper (or on a duplicate copy of the preceding tabulated measurements). These characterized voltage values may be used (re-dialed) to calibrate other TIs when connected directly to the AV source within 24 hours.

4.2.9 Set equipment output controls for minimum output and disconnect the test setup.

4.2.10 Connect the equipment as outlined in Figure 6. Both pieces of equipment should be connected to the same power source.

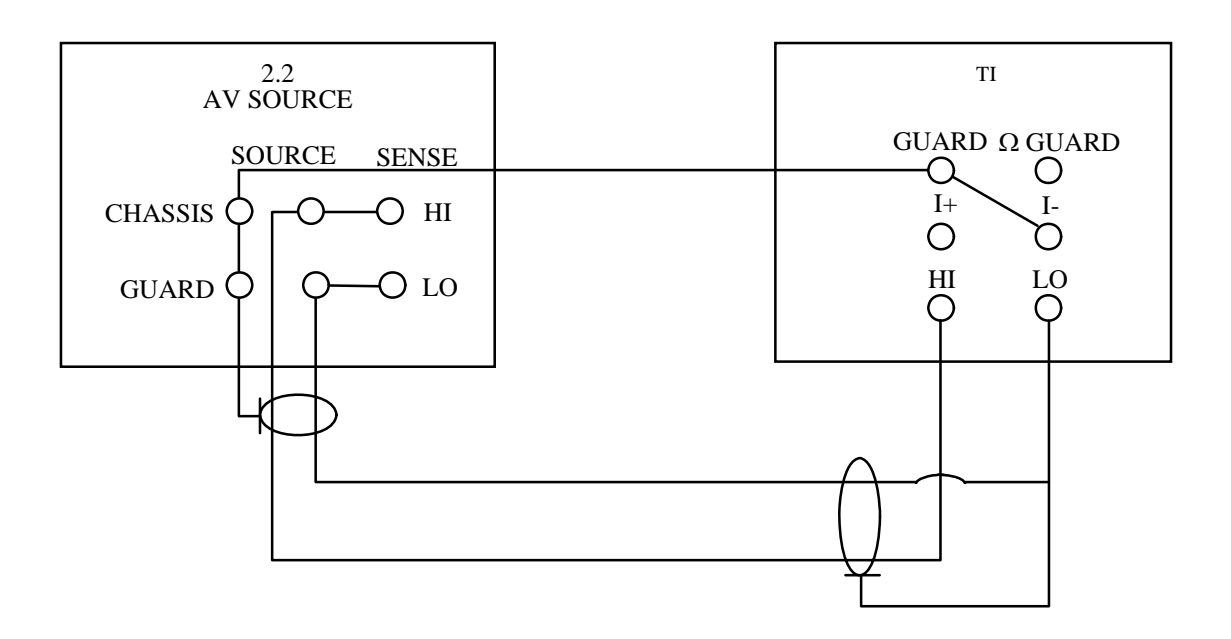

Figure 5. Measurement for 100 mV Range

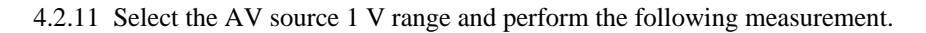

4.2.11.1 Depress the TI controls to select the 100 mV RANGE. Set the AV source controls to the indicated voltage value, to the indicated frequency, and to the  $\pm$ % error setting applicable to the frequency of measurement as obtained in step 4.2.3.8.

|  | 4.2.11.2 | Verify that the | TI indication is | within the tolerance | limits listed in the | e following table. |
|--|----------|-----------------|------------------|----------------------|----------------------|--------------------|
|--|----------|-----------------|------------------|----------------------|----------------------|--------------------|

| TIRANGE | AV                     |         |                                               |  |
|---------|------------------------|---------|-----------------------------------------------|--|
| (mV)    | Output Volts Frequency |         | Tolerance Limits                              |  |
| 100     | 0.100000               | 10 Hz*  | 99.848 <sup>-3</sup> to 100.152 <sup>-3</sup> |  |
| 100     | 0.100000               | 50 Hz*  | 99.960 <sup>-3</sup> to 100.040 <sup>-3</sup> |  |
| 100     | 0.100000               | 1 kHz   | 99.960 <sup>-3</sup> to 100.040 <sup>-3</sup> |  |
| 100     | 0.100000               | 20 kHz  | 99.960 <sup>-3</sup> to 100.040 <sup>-3</sup> |  |
| 100     | 0.100000               | 50 kHz  | 99.918 <sup>-3</sup> to 100.082 <sup>-3</sup> |  |
| 100     | 0.100000               | 100 kHz | 99.692 <sup>-3</sup> to 100.308 <sup>-3</sup> |  |

\*Select 10 Hz ACV filter.

4.2.12 Set the equipment controls for minimum output and disconnect the test setup.

#### 4.3 RESISTANCE TESTS (OPTION 20 ONLY)

4.3.1 Connect the 10  $\Omega$  standard resistor (item 2.3) to the TI as shown in Figure 7.

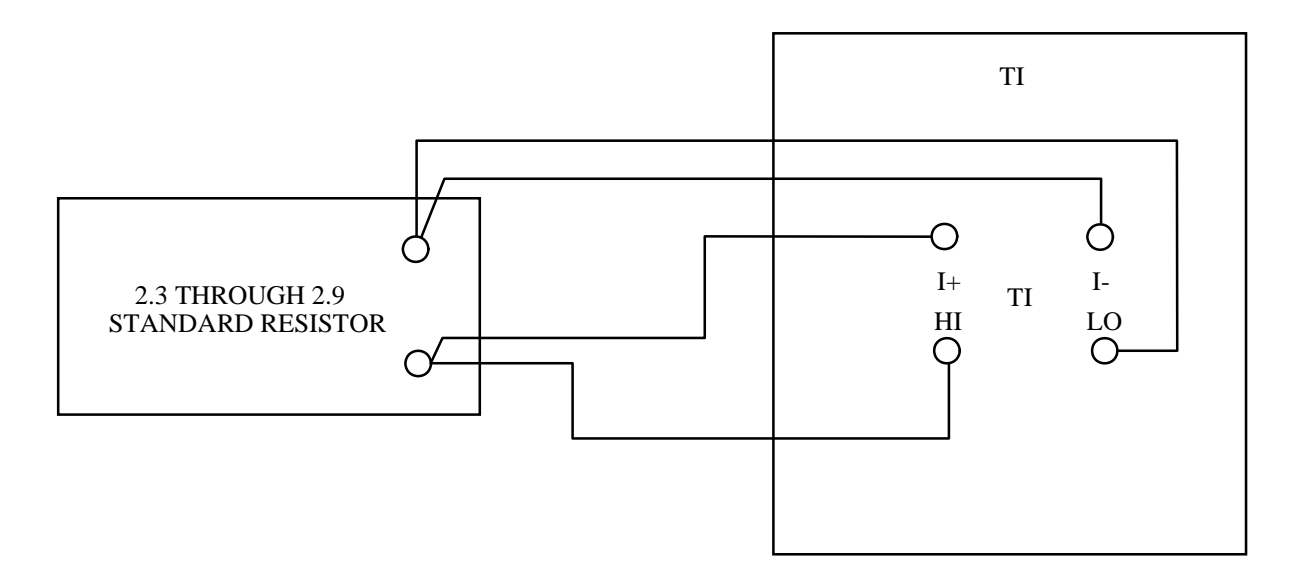

Figure 6. Ohm Test

4.3.2 To measure the 10  $\Omega$  standard resistor, perform these steps:

Depress the TI OHMS pushbutton Depress the TI CONFIG pushbutton Select the CHG function Select the Tru  $\Omega$  function Select the 10  $\Omega$  range Depress the TI CONFIG pushbutton Select the Resl function Select 5 digit resolution Depress the TI OHMS pushbutton

4.3.3 Connect a short across the 10  $\Omega$  standard resistor.

4.3.4 Depress the TI ZERO pushbutton. Wait until the TI BUSY light is extinguished.

4.3.5 Remove the short from across the 10  $\Omega$  standard resistor.

4.3.6 Using Figure 7 for the test setup, connect each of the standard resistors required for the measurements tabulated in the following table. Set the TI ohms range manually (using the correct pushbuttons) to the range indicated. For each measurement, verify that the TI indication is within the tolerance limits listed.

#### NOTES

The nominal values applicable for the 100  $\Omega$  through 1 M $\Omega$  measurements in the following table are the reference values that were measured in step 3.10 as described in NAVAIR 17-20AR-29.

To select the 100 M $\Omega$  range, perform these steps:

Depress TI CONFIG pushbutton Select the CHG function Select the HI  $\Omega$  function Select the 100 M $\Omega$  range

Depress the TI OHMS pushbutton

| Test Res<br>Nominal | sistance<br>l Value | TI RA | ANGE | Toler  | TI<br>ance l | Limits     |
|---------------------|---------------------|-------|------|--------|--------------|------------|
| 10                  | Ω                   | 10    | Ω    | 9.9970 | to           | 10.0030 Ω  |
| 100                 | Ω                   | 100   | Ω    | Ref    | ±0.00        | 74%        |
| 1                   | kΩ                  | 1     | kΩ   | Ref    | ±0.00        | 68%        |
| 10                  | kΩ                  | 10    | kΩ   | Ref    | $\pm 0.00$   | 68%        |
| 100                 | kΩ                  | 100   | kΩ   | Ref    | $\pm 0.00$   | 68%        |
| 1                   | MΩ                  | 1     | MΩ   | Ref    | $\pm 0.00$   | 68%        |
| 10                  | MΩ                  | 10    | MΩ   | 9.9959 | to           | 10.0041 MΩ |
| 100                 | MΩ                  | 100   | MΩ   | 99.899 | to           | 100.101 MΩ |

4.3.7 Disconnect the TI from the 100 M $\Omega$  standard resistor.

#### 4.4 CALIBRATION FACTORS

4.4.1 If all ranges and quantities are within tolerance, skip to step 4.5.1. Otherwise, enter the TI calibration factors as follows. Perform only those steps required for the quantities that tested out-of-tolerance.

4.4.2 To begin setting the calibration factors engage the CAL switch on the rear panel of the TI.

4.4.3 Perform an INTERNAL CHARACTERIZATION. This is accomplished by performing the following (in the order shown): press CAL, select EXT, QUIT, and then TRIG.

4.4.4 Upon completion of the internal characterization, perform the FAST TEST. This is accomplished by selecting TEST and then selecting FAST.

4.4.5 If the FAST TEST was satisfactorily completed, then perform the FULL TEST. The FULL TEST is accomplished by selecting TEST and then selecting FULL. If the FAST TEST was unsatisfactory, then consult the manufacturer's manual to troubleshoot the specific problem.

4.4.6 Upon satisfactory completion of the full test, proceed to enter the CALIBRATION DATE. This is accomplished by performing the following (in the order shown): press CAL, select EXT, QUIT, QUIT, enter the date, and then select ENTER. If the FULL TEST was unsatisfactory, then consult the manufacturer's manual to troubleshoot the specific problem.

4.4.7 Once the calibration date has been entered, then disengage the CAL switch on the rear of the TI.

4.4.8 Repeat the sections of the TI calibration that had previously failed. If these sections are completed satisfactorily, then proceed to Section 4.5. Otherwise, consult the manufacturer's manual to troubleshoot the problems encountered.

#### 4.5 SECURING THE TI

4.5.1 Any steps that produced an out-of-tolerance reading must be repeated at this point. Use the TI SECOND RUN checklist column to repeat the necessary steps and verify that these steps are now within the given tolerance limits.

4.5.2 Affix a SPECIAL CALIBRATION label to the TI indicating the following: "TI calibrated to Fluke 8505/8506 12 months specs (MSD assigned tolerance)." The date of calibration may by added to the TI memory, if desired, by following the instructions in the manufacturer's manual.

4.5.3 Unless other measurements are to be performed, set all power controls to off or standby, and disconnect the TI from the setup.

# CALIBRATION CHECKLIST

TEST INST (S) Wavetek 1271 Digital Multimeter with or without OPT12 or 20

| PROC. NO. | NA 17-20AQ-347        | MFR        | MOD       | EL         |     | SER. NO.                                        |
|-----------|-----------------------|------------|-----------|------------|-----|-------------------------------------------------|
| PROCEDURE |                       |            | MEASURE   | ED VALUES  | OUT |                                                 |
| STEP      | FUNCTION TESTED       | NOMINAL    | FIRST RUN | SECOND RUN | OF  | CALIBRATION TOLERANCES                          |
| NO.       |                       |            |           |            | TOL |                                                 |
| (1)       | (2)                   | (3)        | (4)       | (5)        | (6) | (7)                                             |
| 4.1       | Direct Voltage Tests  |            |           |            |     |                                                 |
| 4.1.1     | Zero Tests            |            |           |            |     |                                                 |
| 4.1.1.2   | TI Range (Zero Input) | (V)        |           |            |     | (V)                                             |
| ,,        | 100 mV                | 0.0000-3   |           |            |     | $-0.0090^{-3}$ to $+0.0090^{-3}$                |
| "         | 1 V                   | 0.000000   |           |            |     | -0.000009 to +0.000009                          |
| ,,        | 10 V                  | 0.00000    |           |            |     | -0.00009 to +0.00009                            |
| ,,        | 100 V                 | 0.0000     |           |            |     | -0.0009 to +0.0009                              |
| ,,        | 1 kV                  | 0.000      |           |            |     | -0.009 to +0.009                                |
| 4.1.4     | Range Divider         | (V)        |           |            |     | (V)                                             |
| ,,        | 100 mV 0.0005000      | 10.0000-3  |           |            |     | 9.9906 <sup>-3</sup> to 10.0094 <sup>-3</sup>   |
| "         | " 0.0050000           | 100.0000-3 |           |            |     | 99.9869 <sup>-3</sup> to 100.0131 <sup>-3</sup> |
| ,,        | 1 V 0.0050000         | 0.100000   |           |            |     | 0.099989 to 0.100011                            |
| ,,        | " 0.0500000           | 1.000000   |           |            |     | 0.999967 to 1.000033                            |
| ,,        | 10 V 0.0250000        | 0.50000    |           |            |     | 0.49990 to 0.50010                              |
| ,,        | " 0.0375000           | 0.75000    |           |            |     | 0.74990 to 0.75010                              |
| ,,        | " 0.0700000           | 1.40000    |           |            |     | 1.39988 to 1.40012                              |
| ,,        | " 0.1300000           | 2.60000    |           |            |     | 2.59986 to 2.60014                              |
| ,,        | " 0.2550000           | 5.10000    |           |            |     | 5.09981 to 5.10019                              |
| ,,        | " 0.4000000           | 8.00000    |           |            |     | 7.99976 to 8.00024                              |
| ,,        | " 0.5000000           | 10.00000   |           |            |     | 9.99972 to 10.00028                             |
| ,,        | " 0.7000000           | 14.00000   |           |            |     | 13.99964 to 14.00036                            |
| ,,        | " 0.9500000           | 19.00000   |           |            |     | 18.99955 to 19.00045                            |
| ,,        | " 0.9500000           | -19.00000  |           |            |     | -18.99955 to -19.00045                          |
| 4.1.11.3  | 100 V                 | 100.000    |           |            |     | 99.9961 to 100.0039                             |
| ,,        | 1000 V                | 1000.00    |           |            |     | 999.961 to 1000.039                             |
|           |                       |            |           |            |     |                                                 |
|           |                       |            |           |            |     |                                                 |
|           |                       |            |           |            |     |                                                 |
|           |                       |            |           |            |     |                                                 |
|           |                       |            |           |            |     |                                                 |
|           |                       |            |           |            |     |                                                 |
|           |                       |            |           |            |     |                                                 |

\*Select 10 Hz ACV filter.

Page 1 of 3

# CALIBRATION CHECKLIST

TEST INST (S) Wavetek 1271 Digital Multimeter with or without OPT12 or 20

| PROC. NO. | NA 17-20AQ-347 |         |      | MFR     | MODEL           |            |     | SER. NO.    |      |                 |  |
|-----------|----------------|---------|------|---------|-----------------|------------|-----|-------------|------|-----------------|--|
| PROCEDURE |                |         |      |         | MEASURED VALUES |            | OUT |             |      |                 |  |
| STEP      | FUNC           | TION TE | STED | NOMINAL | FIRST RUN       | SECOND RUN | OF  | CALIBRATION | 1 TC | <b>LERANCES</b> |  |
| NO.       |                |         |      |         |                 |            | TOL |             |      |                 |  |
| (1)       |                | (2)     |      | (3)     | (4)             | (5)        | (6) | (           | (7)  |                 |  |
| 4.2       | AC RMS Vol     | tage Te | sts  |         |                 |            |     |             |      |                 |  |
|           | TI Range       | Fre     | eq   | (V)     |                 |            |     | (           | V)   |                 |  |
| 4.2.3.2   | 1 V            | 10      | Hz*  | 1.00000 |                 |            |     | 0.99848     | to   | 1.00152         |  |
| ,,        | "              | 50      | Hz*  | 1.00000 |                 |            |     | 0.99975     | to   | 1.00025         |  |
| ,,        | ,,             | 1       | kHz  | 1.00000 |                 |            |     | 0.99975     | to   | 1.00025         |  |
| ,,        | "              | 20      | kHz  | 1.00000 |                 |            |     | 0.99975     | to   | 1.00025         |  |
| ,,        | "              | 50      | kHz  | 1.00000 |                 |            |     | 0.99918     | to   | 1.00082         |  |
| "         | "              | 100     | kHz  | 1.00000 |                 |            |     | 0.99692     | to   | 1.00308         |  |
| "         | "              | 1       | MHz  | 1.00000 |                 |            |     | 0.95510     | to   | 1.04490         |  |
| 4.2.4     | 10 V           | 10      | Hz*  | 10.0000 |                 |            |     | 9.9848      | to   | 10.0152         |  |
| ,,        | "              | 50      | Hz*  | 10.0000 |                 |            |     | 9.9975      | to   | 10.0025         |  |
| ,,        | "              | 1       | kHz  | 10.0000 |                 |            |     | 9.9975      | to   | 10.0025         |  |
| ,,        | "              | 20      | kHz  | 10.0000 |                 |            |     | 9.9975      | to   | 10.0025         |  |
| ,,        | "              | 50      | kHz  | 10.0000 |                 |            |     | 9.9918      | to   | 10.0082         |  |
| ,,        | "              | 100     | kHz  | 10.0000 |                 |            |     | 9.9692      | to   | 10.0308         |  |
| ,,        | "              | 1       | MHz  | 10.0000 |                 |            |     | 9.5510      | to   | 10.4490         |  |
| "         | 100 V          | 10      | Hz*  | 100.000 |                 |            |     | 99.848      | to   | 100.152         |  |
| ,,        | "              | 50      | Hz*  | 100.000 |                 |            |     | 99.975      | to   | 100.025         |  |
| ,,        | "              | 1       | kHz  | 100.000 |                 |            |     | 99.975      | to   | 100.025         |  |
| ,,        | "              | 20      | kHz  | 100.000 |                 |            |     | 99.975      | to   | 100.025         |  |
| ,,        | "              | 50      | kHz  | 100.000 |                 |            |     | 99.918      | to   | 100.082         |  |
| ,,        | "              | 100     | kHz  | 100.000 |                 |            |     | 99.692      | to   | 100.308         |  |
| ,,        | 1000 V         | 10      | Hz*  | 500.000 |                 |            |     | 499.240     | to   | 500.760         |  |
| "         | "              | 50      | Hz*  | 500.000 |                 |            |     | 499.875     | to   | 500.125         |  |
| ,,        | "              | 1       | kHz  | 500.000 |                 |            |     | 499.875     | to   | 500.125         |  |
| ,,        | "              | 20      | kHz  | 500.000 |                 |            |     | 499.875     | to   | 500.125         |  |
| ,,        | "              | 50      | kHz  | 200.000 |                 |            |     | 199.835     | to   | 200.165         |  |
| "         | "              | 100     | kHz  | 100.000 |                 |            |     | 99.692      | to   | 100.308         |  |
|           |                |         |      |         |                 |            |     |             |      |                 |  |
|           |                |         |      |         |                 |            |     |             |      |                 |  |
|           |                |         |      |         |                 |            |     |             |      |                 |  |
|           |                |         |      |         |                 |            |     |             |      |                 |  |

\*Select 10 Hz ACV filter.

Page 2 of 3

# CALIBRATION CHECKLIST

TEST INST (S) Wavetek 1271 Digital Multimeter with or without OPT12 or 20

| PROC. NO. | NA 17-20AQ-347                    | MFR       | MODEL           |            | SER. NO. |                                               |  |
|-----------|-----------------------------------|-----------|-----------------|------------|----------|-----------------------------------------------|--|
| PROCEDURE |                                   |           | MEASURED VALUES |            | OUT      |                                               |  |
| STEP      | FUNCTION TESTED                   | NOMINAL   | FIRST RUN       | SECOND RUN | OF       | CALIBRATION TOLERANCES                        |  |
| NO.       |                                   |           |                 |            | TOL      |                                               |  |
| (1)       | (2)                               | (3)       | (4)             | (5)        | (6)      | (7)                                           |  |
| 4.2.11.2  | 100 mV 10 Hz*                     | 100.000-3 |                 |            |          | 99.848 <sup>-3</sup> to 100.152 <sup>-3</sup> |  |
| ,,        | " 50 Hz*                          | 100.000-3 |                 |            |          | 99.960 <sup>-3</sup> to 100.040 <sup>-3</sup> |  |
| ,,        | " 1 kHz                           | 100.000-3 |                 |            |          | 99.960 <sup>-3</sup> to 100.040 <sup>-3</sup> |  |
| ,,        | " 20 kHz                          | 100.000-3 |                 |            |          | 99.960 <sup>-3</sup> to $100.040^{-3}$        |  |
| ,,        | " 50 kHz                          | 100.000-3 |                 |            |          | 99.918 <sup>-3</sup> to 100.082 <sup>-3</sup> |  |
| ,,        | " 100 kHz                         | 100.000-3 |                 |            |          | 99.692 <sup>-3</sup> to 100.308 <sup>-3</sup> |  |
| 4.3       | Resistance Tests (Option 20 only) | (Ω)       |                 |            |          | (Ω)                                           |  |
| 4.3.6     | $10  \Omega \text{ range ref} =$  | 10.0000   |                 |            |          | 9.9970 to 10.0030                             |  |
| ,,        | 100 $\Omega$ range ref =          |           |                 |            |          | Ref ±0.0074%                                  |  |
|           |                                   | (kΩ)      |                 |            |          | (kΩ)                                          |  |
| ,,        | 1 k $\Omega$ range ref =          |           |                 |            |          | Ref ±0.0068%                                  |  |
| ,,        | 10 k $\Omega$ range ref =         |           |                 |            |          | Ref ±0.0068%                                  |  |
| ,,        | 100 k $\Omega$ range ref =        |           |                 |            |          | Ref ±0.0068%                                  |  |
|           |                                   | (MΩ)      |                 |            |          | (MΩ)                                          |  |
| ,,        | 1 M $\Omega$ range ref =          |           |                 |            |          | Ref ±0.0068%                                  |  |
| ,,        | 10 M $\Omega$ range               | 10.0000   |                 |            |          | 9.9959 to 10.0041                             |  |
| ,,        | 100 M $\Omega$ range              | 100.000   |                 |            |          | 99.899 to 100.101                             |  |
|           | -                                 |           |                 |            |          |                                               |  |
| 4.5       | Securing The TI                   |           |                 |            |          |                                               |  |
| 4.5.2     | SPECIAL CALIBRATION               |           | ck ( )          |            |          | Affix sticker stating                         |  |
|           |                                   |           |                 |            |          | "TI calibrated to                             |  |
|           |                                   |           |                 |            |          | Fluke 8505/8506 12                            |  |
|           |                                   |           |                 |            |          | Month specifications"                         |  |
| ,,        |                                   |           |                 |            |          |                                               |  |
| ,,        |                                   |           |                 |            |          |                                               |  |
|           |                                   |           |                 |            |          |                                               |  |
| "         |                                   |           |                 |            |          |                                               |  |
|           |                                   |           |                 |            |          |                                               |  |
|           |                                   |           |                 |            |          |                                               |  |
|           |                                   |           |                 |            |          |                                               |  |
|           |                                   |           |                 |            |          |                                               |  |

\*Select 10 Hz ACV filter.

Page 3 of 3